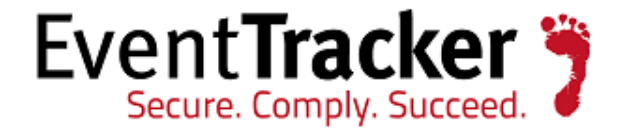

# EventTracker: Text Messaging <u>Using- Textbelt API</u>

EventTracker 8815 Centre Park Drive Columbia MD 21045 www.eventtracker.com

Publication Date: July 10, 2012

### About The Document

EventTracker triggers an alert on more than one occurrence of the same event. In addition, EventTracker will run any batch file or custom script. Using these functionalities, a text message is generated and forwarded to mobile phone. This document explains how to use **Textbelt API** to generate a text message when an alert is triggered.

#### DISCLAIMER

THIS CODE AND INFORMATION ARE PROVIDED "AS IS" WITHOUT WARRANTY OF ANY KIND, EITHER EXPRESSED OR IMPLIED, INCLUDING BUT NOT LIMITED TO THE IMPLIED WARRANTIES OF MERCHANTABILITY AND/OR FITNESS FOR A PARTICULAR PURPOSE.

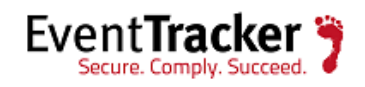

#### **Table of Contents**

| About The Document                                        | .1 |
|-----------------------------------------------------------|----|
| Prerequisites                                             | .3 |
| Textbelt.com Limitations                                  | .3 |
| Summary                                                   | .3 |
| Configuration Steps                                       | .4 |
| Step 1- Download Curl on EventTracker host machine        | .4 |
| Step 2- Create a batch file containing following script   | .4 |
| Step 3- Enable remedial action in EventTracker Enterprise | .5 |

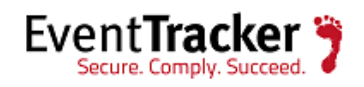

### Prerequisites

- The **Curl** utility Required to generate message on Textbelt API.
- **Batch file** Required to parse value of alert description and send message.
- Enable firewall settings Create an exception for <u>http://textbelt.com</u> , port 80 on firewall.

## Textbelt.com Limitations

- IP addresses are limited to 75 texts per day. Phone numbers are limited to 3 texts every 3 minutes.
- Some carriers may deliver text messages from "txt@textbelt.com.
- Textbelt.com support only U.S. providers: Alltel, Ameritech, AT&T Wireless, Boost, CellularOne, Cingular, Sprint PCS, Telus Mobility, T-Mobile, Metro PCS, Nextel, O2, Orange, Qwest, Rogers Wireless, US Cellular, Verizon, Virgin Mobile
- Only 160 characters are allowed in a message. Above 160 characters, the message will be truncated.

### Summary

This tool consists of batch files. Once an alert is triggered on EventTracker server, configured console remedial action runs the script. The script parses the alert details and results are passed to Textbelt API with support of the **Curl** utility.

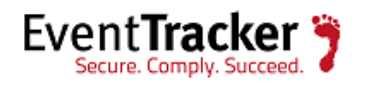

# **Configuration Steps**

#### Step 1- Download Curl on EventTracker host machine

Download Curl from <u>http://curl.haxx.se/download.html</u> link. Extract the files and place them on root folder (Example: - c:\curl).

Step 2- Create a batch file containing following script

@echo on rem %1 = Event Type rem %2 = Log Type rem %3 = Source system rem %4 = Event Source rem %5 = Category rem %6 = Event ID rem %7 = User rem %8 = Description

set dt=%date% %time% set srcsys=%3% set evtid=%6% set dscr=%8% set appname=none rem echo %dscr%

for /f "tokens=2 delims=\<>" %%i in (%dscr%) do set appname=%%i
echo %appname%

cd c:\curl curl.exe http://textbelt.com/text -d number=4438xxxxxx -d message="Software Uninstalled-%appname% from -%srcsys% at %dt%" > log.txt

Note: The newly created batch file can be placed on the same folder as Curl folder.

Example of event description:-

Event Time: 2012-06-06 18:46:51. Type: Info. Computer: PNPL-7-SUP Source: EventTracker EvtID: 3209 User: N/A\SYSTEM

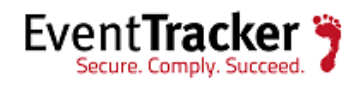

Descr: Detected software <Kiwi SyslogGen> has been uninstalled from this system.

Name: Kiwi SyslogGen

#### Output Message Example: -

Software Uninstalled- Mozilla Firefox 11.0 (x86 en-US) from -PNPL-7-SUP at Wed 05/30/2012 20:42:00.21

Note: -

The message will contain application name and system name, which has been parsed from EventTracker event. The date & time are also included when the message is sent.

#### Step 3- Enable remedial action in EventTracker Enterprise

- 1. Login to **EventTracker Enterprise**.
- 2. Click the **Admin** hyperlink, and then click **Alerts**.
- 3. Click an alert which needs to be configured to send the text message.

EventTracker takes you to **Alert configuration** page.

| Alert configuration                                                                                                    |                                                                                                    |
|----------------------------------------------------------------------------------------------------|----------------------------------------------------------------------------------------------------|
| Alert Name: Software uninstalled from a system                                                                            |                                                                                                    |
| Threat level: Medium 🔻 Threshold level: Medium 👻 Show in: Compliance Dashboard 💙 🔷 🕈 Previous Event Details> Event Filter | > Custom> Systems> Actions Next 🔶                                                                                                    |
|                                                                                                    | <ul> <li>Image: A start of the start of the</li></ul> |
| E - mail Rss Beep Net message SNMP syslog Agent Remedial Action Console Remedial Action                                   | Click the 'Actions' pane                                                                                                    |
| Remedial Action at Console                                                                                                |                                                                                                    |
| Select a file to execute when an event occurs                                                                             |                                                                                                    |
| The order of command line arguments to the file is as shown in the example given below                                    |                                                                                                    |
| Eg: C: myfile.bat Event Log Type, Log Type, Computer, Source, Cateory, Event Id, User, Description                        |                                                                                                    |
| File: C:\text message.bat                                                                                                 |                                                                                                    |
|                                                                                                    |                                                                                                    |
|                                                                                                    |                                                                                                    |
|                                                                                                    | Finish Cancel                                                                                                    |
|                                                                                                    |                                                                                                    |

Figure 1

- 4. Configure Event Details and other tabs appropriately.
- 5. Click **Next** or click the **Actions** hyperlink, and then click the **Console Remedial Action** tab.
- 6. In the **File** field, type the batch file path.
- 7. Click the **Finish** button to save the alert configuration.
- 8. On the Alert Management page, search for the configured alert.

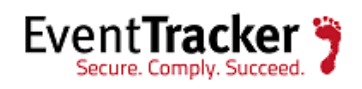

| Alert Management                                   | Go                  |               |            |           | Р            | age Size: 25 | i 🗸                   |                         |                                     |                                   |   |  |
|----------------------------------------------------|---------------------|---------------|------------|-----------|--------------|--------------|-----------------------|-------------------------|-------------------------------------|-----------------------------------|---|--|
| 12345678910>>                                      |                     |               |            |           |              |              |                       |                         |                                     |                                   | ^ |  |
| ■ <u>Alert Name</u> ▲                              | <u>Threat level</u> | <u>Active</u> | Веер       | E-mail    | Message      | RSS          | Forward<br>as<br>SNMP | Forward<br>as<br>syslog | Remedial<br>Action<br>at<br>Console | Remedial<br>Action<br>at<br>Agent |   |  |
| Active Directory: Group policy changed             | Serious             |               |            |           |              |              |                       |                         |                                     |                                   |   |  |
| Software uninstalled from a system                 | High                |               |            |           |              |              |                       |                         |                                     |                                   |   |  |
| Admin Interactive/Remote Interactive login success | High                |               |            |           |              |              |                       |                         |                                     |                                   |   |  |
| Administrative logon failure                       | High                |               |            |           |              |              |                       |                         |                                     |                                   |   |  |
| Administrative logon success                       | High                |               |            |           |              |              |                       |                         |                                     |                                   |   |  |
| Altiris                                            | Undefined           |               |            |           |              |              |                       |                         |                                     |                                   |   |  |
| ArubaOS: Accounting error                          | Undefined           |               |            |           |              |              |                       |                         |                                     |                                   |   |  |
| ArubaOS: Anomaly detection                         | Undefined           |               |            |           |              |              |                       |                         |                                     |                                   |   |  |
| ArubaOS: AP flood attack                           | Undefined           |               |            |           |              |              |                       |                         |                                     |                                   |   |  |
| ArubaOS: Authentication failed                     | Undefined           |               |            |           |              |              |                       |                         |                                     |                                   |   |  |
| ArubaOS: Certificate authentication error          | Undefined           |               |            |           |              |              |                       |                         |                                     |                                   |   |  |
| ArubaOS: Certificate conversion error              | Undefined           |               |            |           |              |              |                       |                         |                                     |                                   |   |  |
| ArubaOS: Certificate downloading failed            | Undefined           |               |            |           |              |              |                       |                         |                                     |                                   | ~ |  |
|                                                    |                     |               |            |           |              |              |                       |                         |                                     |                                   |   |  |
|                                                    |                     | ***Clio       | k 'Activa: | te Now' a | ifter making | g all char   | iges Acti             | vate Now                | Add ale                             | ert Delete                        | • |  |

Figure 2

9. Check the **Active** option.

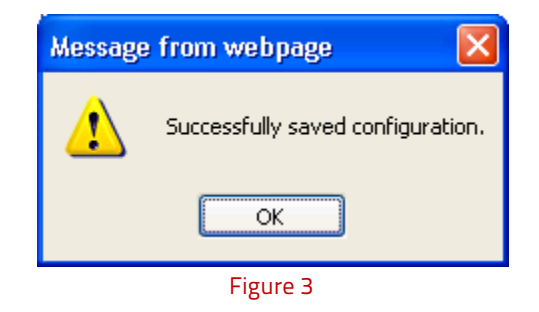

- 10. Click the **OK** button.
- 11. On the **Alert Management** page, click the **Activate Now** button to activate the configured alert.

Scenario: - Monitoring Software uninstalled on client machines.

• Created a batch file 'software uninstalled.bat" and placed it on c:\curl folder. Remedial action will execute the batch file.

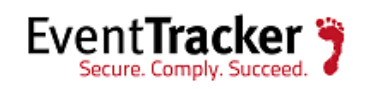

| 📔 curl                                                                                                    |                            |                     |               | _           |   |
|----------------------------------------------------------------------------------------------------|----------------------------|---------------------|---------------|-------------|---|
| G 🕞 🗸 🕨 🗸 Computer 🕶 Local Di                                                                                                    | sk (C:) 👻 curl             |                     | - 🐼           | 5earch curl | 2 |
| Organize 🔻 Include in library 👻 S                                                                                                    | ihare with 🔻 New folder    |                     |               | = -         | • |
| 🚖 Favorites                                                                                                    | Name *                     | Date modified       | Туре          | Size        |   |
| 🧮 Desktop                                                                                                    | 💷 curl.exe                 | 11/18/2011 11:16 PM | Application   | 1,260 KB    |   |
| Downloads                                                                                                    | 📄 log.txt                  | 5/24/2012 1:35 AM   | Text Document | 1 KB        |   |
| Recent Places                                                                                                    | 🚳 Software uninstalled.bat | 5/24/2012 3:53 PM   | Windows Batc  | 1 KB        |   |
| <ul> <li>➢ Libraries</li> <li>➢ Documents</li> <li>➢ Music</li> <li>➢ Pictures</li> <li>☑ Videos</li> <li>☑ Computer</li> <li>☑ Local Disk (C:)</li> <li>☑ Network</li> </ul> |                            |                     |               |             |   |
| 3 items                                                                                                    |                            |                     |               |             |   |

Figure 4

• On **Alert Management** page, **Software uninstalled from a system** alert template is configured to generate the text message.

**Note**: Software uninstalled event will be captured by EventTracker with **Event ID 3209**.

- Alert is tested successfully by uninstalling an application on one of the client machine.
- **Incident** dashboard will display the alert details as shown in the figure 5.

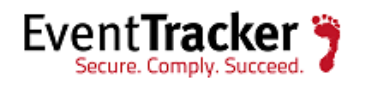

| J  | ncidents            | S     | tatus  | Behavi | ior  | Dashb | oard       | Netflow   | Searc      | h Rej      | ports   | My E    | ventTracke     | r                  | Change A                                                    | udit                                         | Config /                                 | Assessn                                     | nent                                      |                           |               |          |            |            |
|----|---------------------|-------|--------|--------|------|-------|------------|-----------|------------|------------|---------|---------|----------------|--------------------|-------------------------------------------------------------|----------------------------------------------|------------------------------------------|---------------------------------------------|-------------------------------------------|---------------------------|---------------|----------|------------|------------|
| (  | iystem              | Grou  | P ALL  | *      | Тс   | op 5  | <b>v</b> : | Interval: | Last 1 Day | · •        | Re      | fresh o | nce in: 5      | ۷                  | mins                                                        |                                              | cknowled                                 | ged                                         | Refreshe                                  | ed at: 2:2                | 8:21 PM       | Ē        | LL 🗢 🤇     | 9          |
|    |                     |       |        |        |      | TYR   | ONE        |           |            |            |         |         |                |                    |                                                             |                                              |                                          |                                             |                                           |                           |               |          |            |            |
|    |                     |       |        |        |      |       | _          |           |            |            | _       |         |                |                    |                                                             |                                              |                                          |                                             |                                           |                           |               |          |            |            |
|    |                     |       |        |        |      |       |            | Softwar   | e uninsta  | alled fro  |         |         |                |                    |                                                             |                                              |                                          |                                             |                                           |                           |               |          |            |            |
|    |                     |       |        | /      | ·    |       |            |           |            |            |         |         |                |                    |                                                             |                                              |                                          |                                             |                                           |                           |               |          |            |            |
|    |                     |       |        |        |      |       |            |           |            |            |         |         |                |                    |                                                             |                                              |                                          |                                             |                                           |                           |               |          |            |            |
| La | est Incid           | ents  |        |        | _    |       |            |           |            |            |         | _       |                |                    |                                                             |                                              |                                          | _                                           |                                           |                           |               |          |            |            |
| (  | Sort By             | Risk  | *      |        |      |       |            | La        | test 20    |            |         |         | Show all       |                    |                                                             |                                              | Total                                    | - 1                                         |                                           | Sear                      | <u>ch</u>     |          | ۵          | ) <b>^</b> |
|    | Date/Ti             | me    | Incide | nt No  | Risk | Event | :Id 5      | ystem     | E          | ent T      | ype S   | ource   | User           | D                  | escription                                                  |                                              |                                          |                                             |                                           |                           | Ack<br>status | Note     | :5         |            |
|    | 1:54:44<br>ri 07/06 | АМ    | 201207 | 010000 | Low  | 3209  | T          | YRONE     | I          | informati  | on Ev   | ventTra | cker SYSTE     | M I<br>C<br>h<br>L | ncident Nam<br>)escription: E<br>1as been unir<br>Jninstall | ie: <mark>Soft</mark><br>Detecte<br>nstallec | ware uning<br>ed software<br>d from this | stalled fi<br>e <ultra<br>system</ultra<br> | rom a syste<br>Edit-32 Unii<br>Name: Ultr | m<br>nstall><br>:aEdit-32 |               | D        |            | Ξ          |
| ľ  |                     |       |        |        |      |       |            |           |            |            |         |         |                |                    |                                                             |                                              |                                          |                                             |                                           |                           |               |          |            |            |
|    |                     |       |        |        |      |       |            |           |            |            |         |         |                |                    |                                                             |                                              |                                          |                                             |                                           |                           |               |          |            |            |
|    |                     |       |        |        |      |       |            |           |            |            |         |         |                |                    |                                                             |                                              |                                          |                                             |                                           |                           |               |          |            | ~          |
|    | Even                | tTrac | ker 🤊  |        |      |       |            |           | Server Tim | e: 07/06 ( | 2:28:16 | PM R    | 'esponse: 0.46 | secs               |                                                             |                                              |                                          |                                             | © Co                                      | pyright 1                 | 999 - 2012    | Prism Mi | crosystem: | is, Inc.   |

Figure 5

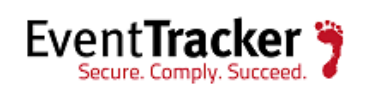